| Single Sign On                    | 1  |
|-----------------------------------|----|
| Request Program Access            | 1  |
| User Registration Agreements      | 4  |
| Program (Online Licensing) Access | 7  |
| Accessing Provider Dashboard      | 8  |
| View Licensure Options            | 9  |
| Accessing Application             | 10 |

# Single Sign On

The purpose of this document is to provide users with instructions on accessing Online Licensing from Single Sign On (SSO) via the AHCA Portal. Users must first create an AHCA Portal account. Once the account is created, the user should log into the AHCA Portal using the newly created account.

Note: avoid using these characters as part of the username: [\$% > <]

## To create user account:

- 1. Using this link: https://apps.ahca.myflorida.com/SingleSignOnPortal/Login.aspx?ReturnUrl=%2fSingleSignOnPortal
- 2. Click New User Registration link
- 3. After reading the authorization statement, click the I understand and agree with the Authorization Statement, and click Continue
- 4. Complete all required fields on the Account Registration page, click the I'm not a robot, click Register.
- 5. Click Return to Login
- 6. Sign in with your newly created username and password

# Request Program Access

Prior to working in Online Licensing, a user must request access on behalf of one or more providers.

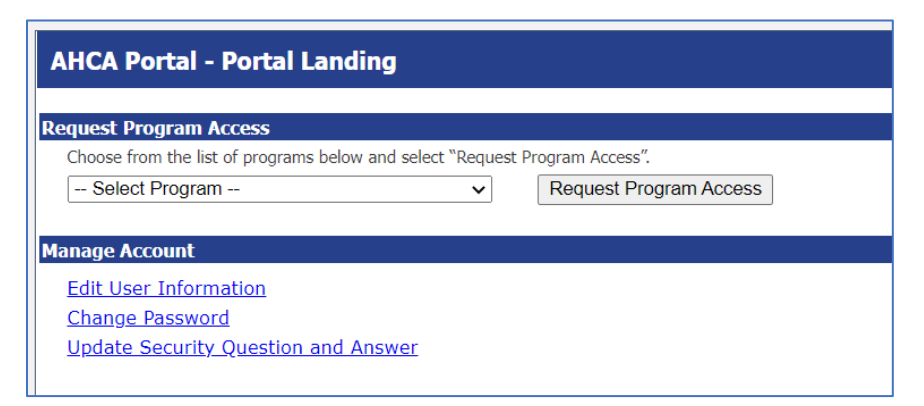

Select Online Licensing System from the list of options. Be sure to select the system listed under the gray heading.

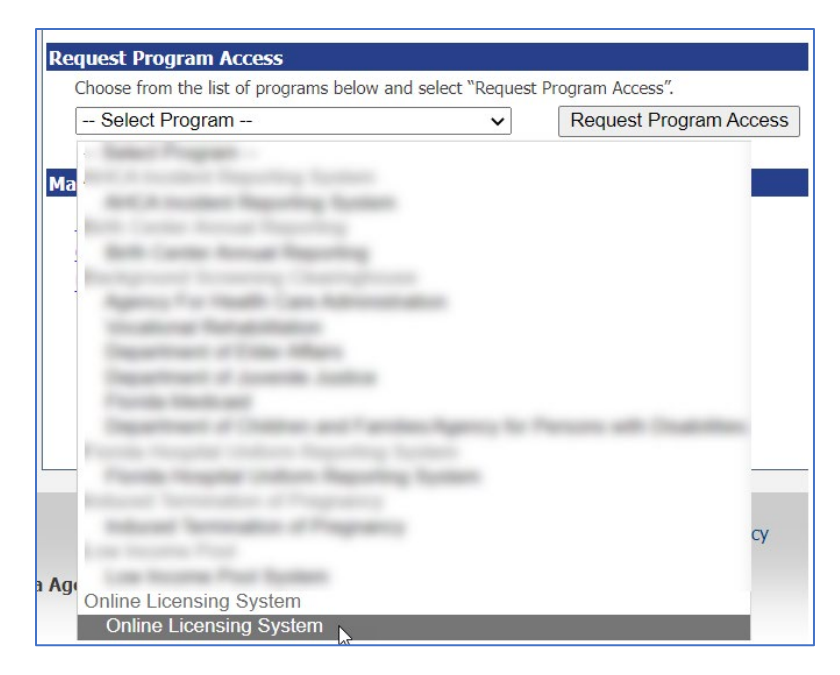

Then select Request Program Access.

| AHCA Portal - Portal Landing                        |                          |
|-----------------------------------------------------|--------------------------|
| Request Program Access                              |                          |
| Choose from the list of programs below and select " | Request Program Access". |
| Online Licensing System                             | ► Request Program Access |

Here is where the user selects the provider(s) they want to represent.

| Online Licensing Sys                                   | tem - Request for Program Access                                                                                                    | User ID: patricklynch2<br>Email: patrick.lynch@ahca.myflorida.com |
|--------------------------------------------------------|----------------------------------------------------------------------------------------------------|-------------------------------------------------------------------|
| To request access, first se<br>choose Add Provider.    | lect a provider type from the list of options, then search for the provider by entering its nan                                              | ne. Once you have selected the appropriate provider,              |
| * Provider Type:                                       | Select Provider Type 🗸                                                                                                    |                                                                   |
| Provider Name:                                         | Select Provider Type Above for List of Provider                                                                                              |                                                                   |
| Add Provider                                           |                                                                                                    |                                                                   |
| , laar rondor                                          |                                                                                                    |                                                                   |
| To submit an initial applic                            | ation, select the Create New Provider option below to begin that process.                                                                    |                                                                   |
| Special Note: All payments application and payment are | must be made at time of submission. Pay By Mail option is <b>NOT</b> available for Online Initial Licensure/Re not submitted within 30 days. | gistration applications. Your application will be cancelled if    |
| Create New Pro                                         | vider                                                                                                    |                                                                   |
|                                                        | Return to Previous Page                                                                                                    |                                                                   |

First select a Provider Type.

| * Provider Type: | Select Provider Type             | ~  |
|------------------|----------------------------------|----|
|                  | Select Provider Type             |    |
|                  | ABORTION CLINIC                  | 11 |
|                  | ADULT DAY CARE CENTER            |    |
|                  | ADULT FAMILY CARE HOME           |    |
|                  | AMBULATORY SURGICAL CENTER       |    |
|                  | ASSISTED LIVING FACILITY         |    |
|                  | BIRTH CENTERS                    | ľ  |
|                  | CRISIS STABILIZATION UNITS       | 4  |
|                  | FORENSIC TOXICOLOGY LABORATORY   |    |
|                  | HCC - EXEMPTIONS                 |    |
|                  | HEALTH CARE CLINIC               |    |
|                  | HEALTH CARE SERVICES POOL        |    |
|                  | HOME HEALTH AGENCY               |    |
|                  | HOME HEALTH AGENCY EXEMPTION     |    |
|                  | HOME MEDICAL EQUIPMENT PROVIDER  |    |
|                  | HOMEMAKER AND COMPANION SERVICES | -  |
|                  | HOMES FOR SPECIAL SERVICES       |    |
|                  | HOSPICE                          | -  |
|                  | HOSPITAL                         | 5  |
|                  | INTERMEDIATE CARE FACILITIES     | -  |

Then start to enter the name of the provider in the space shown. As illustrated in the example below, the list of licensed providers (name, city, and license number) appear as text is entered. Select the appropriate one from the list.

| * Provider Type: | HOME HEALTH AGENCY V                                                                                     |
|------------------|----------------------------------------------------------------------------------------------------|
| Provider Name:   | home health care of t                                                                                    |
| Add Provider     | HOME HEALTH CARE OF TALLAHASSEE: TALLAHASSEE: 123456789<br>HOME HEALTH CARE OF TAMPA : TAMPA : 987654321 |

Lastly, choose the Add Provider option.

| * Provider Type: | HOME HEALTH AGENCY 🗸                                      |
|------------------|-----------------------------------------------------------|
| Provider Name:   | HOME HEALTH CARE OF TALLAHASSEE : TALLAHASSEE : 123456789 |
| Add Provider     |                                                           |

The selected provider shows at the bottom of the page. Repeat the steps above if access to another provider is needed. Otherwise, scroll to the bottom of the page.

| Online Licensing System - Request for Program Access                                                                                                    |                             | Trank participant and the second second second second second second second second second second second second s |  |
|----------------------------------------------------------------------------------------------------|-----------------------------|----------------------------------------------------------------------------------------------------|--|
| To request access, first select a provider type from the list of options, then search for the prochoose Add Provider.  * Provider Type: HOME HEALTH AGENCY Provider Name: Add Provider To submit an initial application, select the Create New Provider option below to begin that provider option below to begin that provide | vider by entering its name. | . Once you have selected the appropriate provide                                                                |  |
| Special Note: All payments must be made at time of submission. Pay By Mail option is NOT available for Online Initial Licensure/Registration applications. Your application will be cancelled if                                                                                                    |                             |                                                                                                    |  |
| Create New Provider                                                                                                    |                             |                                                                                                    |  |
| Return to Previous F                                                                                                    | Page                        |                                                                                                    |  |
| Requested Provider List:                                                                                                    |                             |                                                                                                    |  |
| Requested Provider List:                                                                                                    |                             |                                                                                                    |  |
| Provider Name                                                                                                    | City                        | License Number                                                                                                  |  |
| Delete HOME HEALTH CARE OF TALLAHASSEE                                                                                                    | TALLAHASSEE                 | 123456789                                                                                                    |  |

## User Registration Agreements

This section contains the provider(s) for which the user is seeking access. Should a request no longer be needed, select the Delete option to remove it.

Read the authorization statement prior to proceeding. When finished, select the Generate AHCA Registration Agreement (PDF) option.

| Requested Provider List:                                                                                                    |                                       |                    |  |
|----------------------------------------------------------------------------------------------------|---------------------------------------|--------------------|--|
| Requested Provider List:                                                                                                    |                                       |                    |  |
| Provider Name                                                                                                    | City                                  | License Number     |  |
| Delete HOME HEALTH CARE OF TALLAHASSEE                                                                                                    | TALLAHASSEE                           | 123456789          |  |
| Authorization: I am an authorized representative of the provider appointed on the behalf of the Licensee to view, edit, and submit data related to applications for licensure and understand th following:                                                                                                    |                                       |                    |  |
| <ul> <li>That by accessing this site I am consenting and agreeing to follow the Agency for Health Care Administration's policies regarding acceptable use, protection of information resources and confidential health care information.</li> <li>That by submitting this online Licensing Application, I am affirming that the information contained in the application is true, correct, and can be relied upon by the recipient pursuant to Florida Law.</li> <li>That the Licensing Application will not be reviewed (received) until licensure fees are received by the Agency.</li> </ul> |                                       |                    |  |
| e sign and date the AHCA Registration Agreement and send it to Agency for Health Care Administ                                                                                                    | tration for approval via one of the f | following options. |  |
| Email – AHCARegistration@ahca.myflorida.com                                                                                                    |                                       |                    |  |
| Fax - (850) 413-0007                                                                                                    |                                       |                    |  |
| Mailing – 2727 Mahan Drive, Mail Stop #61, Tallahassee, FL 32308                                                                                                    |                                       |                    |  |
|                                                                                                    |                                       |                    |  |
| Generate AHCA Registration                                                                                                    | on Agreement(PDF)                     |                    |  |

The user is taken to a page that loads the Online Licensing User Registration agreements.

| 14 4 (                                                                                                    | 1 of 1 ▷ ▷ ↓ 💠 💐 🖏                                                                                                    |  |  |
|----------------------------------------------------------------------------------------------------|----------------------------------------------------------------------------------------------------|--|--|
| Online Licensing System<br>User Registration Agreement                                                                                                    |                                                                                                    |  |  |
| Mail To:<br>Agency for Health Care Administration<br>2727 Mahan Drive, Mail Stop #61<br>Tallahassee, FL 32308                                                                                                    | Scan and E-Mail To:         Fax to:           AHCARegistration@ahca.myflorida.com         (850) 413-0007           Subject Line: Online Licensing System User         Agreement                                                                                                    |  |  |
| User Information:<br>Name:<br>Employer Name:<br>Address: 222 MAIN STREET, TAI<br>Phone Number: (222) 222-2222                                                                                                    | User ID:<br>LLAHASSEE, FL 32333<br>E-Mail address:                                                                                                    |  |  |
| If the individual listed below is not the current a                                                                                                    | dministrator, please contact the Home Care Unit at (850) 412-4403.                                                                                                    |  |  |
| Provider Name:<br>Address:                                                                                                    |                                                                                                    |  |  |
| Phone Number:                                                                                                    | Fax Number:                                                                                                    |  |  |
| Administrator:                                                                                                    | Provider Type:                                                                                                    |  |  |
| Field Office: License Number:                                                                                                    | File Number:                                                                                                    |  |  |
| <ul> <li>Do not disclose or lend your USER ID A your "electronic signature." This means t transactions.</li> <li>Do not browse or use this information fo</li> <li>Do not make any disclosure of this data t</li> <li>Do not intentionally cause corruption or</li> </ul>                                           | NDO OR ASSWORD to anyone. They are for your use only and will serve as<br>that you may be held responsible for the consequences of unauthorized or illegal<br>or unauthorized or illegal purposes.<br>that is not specifically authorized.<br>disruption of these files.                                                                                                    |  |  |
| If you become aware of any violation of these se<br>password, immediately report that information to<br>412-4403.                                                                                                    | ecurity requirements or suspect that someone may have used your user ID or<br>o the Agency for Health Care Administration's (AHCA) Home Care Unit at (850)                                                                                                    |  |  |
| I understand that as an Online Licensing System<br>the provider listed above. As part of this agreem<br>communication from the Agency on all matters :<br>system, I am agreeing to follow AHCA's policie<br>affirming that the information contained in the r<br>and agreeing to its contents.<br>User Information: | I User, I assert that I am authorized to submit electronic applications on behalf of<br>ent I am accepting electronic correspondence as the primary method of<br>related to my application and the Online Licensing System. By accessing this<br>s regarding acceptable use and protection of confidential information. I am<br>eport is true. By signing this agreement, I acknowledge reading, understanding |  |  |
| User Name: SANDRA SMITH                                                                                                    |                                                                                                    |  |  |
| Signature:                                                                                                    | Date:                                                                                                    |  |  |
| Review and Approval by Provider:                                                                                                    | Describes HOME HEALTH CADE OF TALLAHACOFF                                                                                                    |  |  |
| Administrator: JENNIFER JUNES                                                                                                    | Date:                                                                                                    |  |  |
| Signature.                                                                                                    | Date.                                                                                                    |  |  |
| AHCA USE ONLY:                                                                                                    |                                                                                                    |  |  |
| Stall Signature:                                                                                                    | Date Authenticated:                                                                                                    |  |  |
| Staff Name:                                                                                                    |                                                                                                    |  |  |
|                                                                                                    | If you have any questions or issues please <u>contact us</u> .                                                                                                    |  |  |

Agreements are produced on separate pages for each provider the user is seeking to represent. Should the request contain more than one provider, the paging options would appear accordingly.

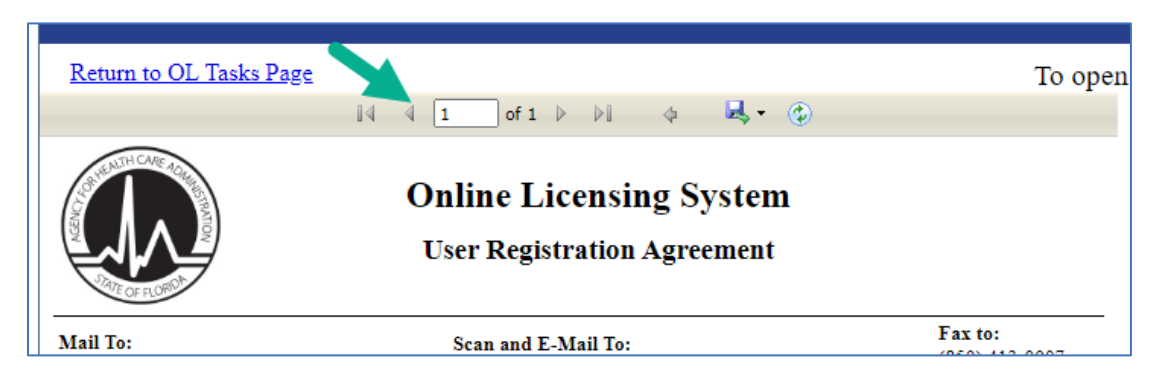

Note the three options for submission the agreement to the Agency upon completion.

Mail To: Agency for Health Care Administration 2727 Mahan Drive, Mail Stop #61 Tallahassee, FL 32308

**TT** 

Scan and E-Mail To: AHCARegistration@ahca.myflorida.com Subject Line: Online Licensing System User Agreement

The User Information section is populated with data from the user's account.

| User Information | 1                                      |                 |
|------------------|----------------------------------------|-----------------|
| Name:            |                                        | User ID:        |
| Employer Name:   |                                        |                 |
| Address:         | 222 MAIN STREET, TALLAHASSEE, FL 32333 |                 |
| Phone Number:    | (222) 222-2222                         | E-Mail address: |

Provider and Administrator information on file with the Agency is displayed. Call the number provided for the licensing unit if the Administrator listed is inaccurate. Read the agreement's details.

| Provider Name:                                                                                                    |                                                                                                    |                                                                                                    |
|----------------------------------------------------------------------------------------------------|----------------------------------------------------------------------------------------------------|----------------------------------------------------------------------------------------------------|
| Address:                                                                                                    |                                                                                                    |                                                                                                    |
| Phone Number:                                                                                                    |                                                                                                    | Fax Number:                                                                                                    |
| Administrator:                                                                                                    | And a second second                                                                                                    | Provider Type:                                                                                                    |
| Field Office:                                                                                                    | License Number:                                                                                                    | File Number:                                                                                                    |
| <ul> <li>Do not mak</li> <li>Do not inter</li> <li>If you become awa<br/>password, immedia<br/>412-4403.</li> </ul> | e any disclosure of this data that is m<br>ationally cause corruption or disruption<br>re of any violation of these security r<br>tely report that information to the Ag                             | ot specifically authorized.<br>on of these files.<br>equirements or suspect that someone may have used your user l<br>gency for Health Care Administration's (AHCA) Home Care Ur                                                                                                    |
| I understand that as<br>the provider listed a<br>communication fro<br>system, I am agreei<br>affirming that the in  | an Online Licensing System User, I<br>above. As part of this agreement I am<br>m the Agency on all matters related t<br>ng to follow AHCA's policies regard<br>aformation contained in the report is | assert that I am authorized to submit electronic applications on<br>accepting electronic correspondence as the primary method of<br>o my application and the Online Licensing System. By accessin<br>ing acceptable use and protection of confidential information. I<br>true. By signing this agreement, I acknowledge reading, unders |

| User Information:                       |                                           |
|-----------------------------------------|-------------------------------------------|
| User Name: SANDRA SMITH                 |                                           |
| Signature:                              | Date:                                     |
| <b>Review and Approval by Provider:</b> |                                           |
| Administrator: JENNIFER JONES           | Provider: HOME HEALTH CARE OF TALLAHASSEE |
| Signature:                              | Date:                                     |

Select the option at the top of the page to print the agreement(s). Once the user agreement has been completed and submitted to the Agency, staff will review it and administer access.

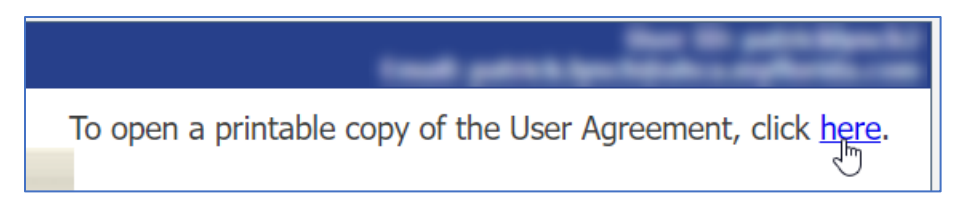

#### When finished, select Return to OL Tasks Page.

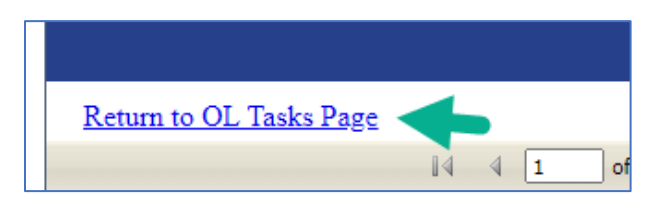

The access request will appear in the List of Providers section. The Status shows the status of the access request. The status will appear as Pending once requested. The status will change to either Denied or Approved once a decision has been made when processing the user agreement.

Note: the common reasons for denial include missing printed Administrator signature or crossing out the printed Administrator to handwrite in the current Administrator.

### Program (Online Licensing) Access

The section of Program Access now appears. Choose Online Licensing System.

| AHCA Portal - Portal Landing                                                                       |
|----------------------------------------------------------------------------------------------------|
| Program Access                                                                                     |
| Select the appropriate link below to be directed to the Program's access page.                     |
| Online Licensing System - Online Licensing System<br>Florida Health Care Provider Licensure System |
| Request Program Access                                                                             |
| Choose from the list of programs below and select "Request Program Access".                        |
| Select Program   Request Program Access                                                            |

The page loads in two sections – one for the user to request access to additional providers and another to check the status of requests or reprint agreements.

| Online Licensing System - Provider Portal                                                                                              |                                                                                        |                                                     | E                 | User ID: patricklynch<br>mail: patrick.lynch@ahca.myflorida.co |
|----------------------------------------------------------------------------------------------------|----------------------------------------------------------------------------------------|-----------------------------------------------------|-------------------|----------------------------------------------------------------|
| Provider Access                                                                                                    |                                                                                        |                                                     |                   |                                                                |
| Add or Create Initial Providers                                                                                                    |                                                                                        |                                                     |                   |                                                                |
| Select this option to request provider access, reprint user agree                                                                      | nents, or submit an Initial Application.                                               |                                                     |                   |                                                                |
| To discontinue access to a provider, please use the ${\bf Contact}\ {\bf us}$                                                          | link at the bottom of this page.                                                       |                                                     |                   |                                                                |
| Warning: If experiencing issues using Internet Explorer                                                                                | ry <b>Microsoft Edge</b> .                                                             |                                                     |                   |                                                                |
|                                                                                                    |                                                                                        |                                                     |                   |                                                                |
| List of Providers                                                                                                    |                                                                                        |                                                     |                   |                                                                |
| If you need to reprint a user agreement, select the checkbox nex<br>If you select Reprint Registration Agreement without identifying a | t to the appropriate provider(s), and select specific provider below, all agreements w | t Reprint Registration <i>i</i><br>vill be printed. | Agreement.        |                                                                |
| Reprint Registration Agreement                                                                                                    |                                                                                        |                                                     |                   |                                                                |
| Provider Name                                                                                                    | City                                                                                   | Status                                              | License<br>Number | Provider Type                                                  |
| HOME HEALTH CARE OF TALLAHASSEE                                                                                                    | TALLAHASSEE                                                                            | Pending                                             | 123456789         | HOME HEALTH AGENCY                                             |
|                                                                                                    | Return to Portal Landin                                                                | g                                                   |                   |                                                                |
|                                                                                                    | If you have any questions or issues p                                                  | lease <u>contact us.</u>                            |                   |                                                                |

Once the user's access request is approved, they are able to create applications for licensure.

| Provider Name                   | City        | Status   | License<br>Number | Provider Type      |
|---------------------------------|-------------|----------|-------------------|--------------------|
| HOME HEALTH CARE OF TALLAHASSEE | TALLAHASSEE | Approved | 123456789         | HOME HEALTH AGENCY |
|                                 |             |          |                   |                    |

# Accessing Provider Dashboard

Select Online Licensing System from the Portal Landing's Program Access page.

| AHCA Portal - Portal Landing                                                                                                    |                                              |
|----------------------------------------------------------------------------------------------------|----------------------------------------------|
| Program Access                                                                                                    | ,                                            |
| Select the appropriate link below to be directed to the Program<br>Online Licensing System - Online Licensi<br>Florida Health Care Provider Licensure System | n's access page.<br>i <mark>ng System</mark> |
| Request Program Access                                                                                                    |                                              |
| Choose from the list of programs below and select "Request P Select Program                                                                                  | Program Access". Request Program Access      |

| Online Licensing System - Provider Portal                                                                 | Tead parts in the second second |
|----------------------------------------------------------------------------------------------------|---------------------------------|
| Provider Access                                                                                           |                                 |
| Online Licensing System - Provider Dashboard                                                              |                                 |
| Select this option to access your provider dashboard to submit or view an application for licensure.      |                                 |
| Add or Create Initial Providers                                                                           |                                 |
| Select this option to request provider access, reprint user agreements, or submit an Initial Application. |                                 |
| To discontinue access to a provider, please use the <b>Contact us</b> link at the bottom of this page.    |                                 |
| Warning: If experiencing issues using Internet Explorer try Microsoft Edge.                               |                                 |

The page loads with information for each provider to which the user is approved for access.

| Online Licensing System - Provider Dashboard                |             |                |                      |                                |               |                    |                 |
|-------------------------------------------------------------|-------------|----------------|----------------------|--------------------------------|---------------|--------------------|-----------------|
| Provider Dashboard                                          |             |                |                      |                                |               |                    |                 |
| Provider Name                                               |             |                | City                 | License Number                 | File Number   | Provider Type      | Expiration Date |
| ▶ HOME HEALTH CARE OF                                       | TALLAHASSEE |                | TALLAHASSEE          | 123456789                      | 87654321      | Home Health Agency | 01/05/2024      |
| Pending/Denied Provider Acces                               | s Requests  |                |                      |                                |               |                    |                 |
| Provider Name                                               | City        | License Number | File Num             | ber                            | Provider Type | Request Sta        | tus             |
| THERE ARE NO PENDING/DENIED PROVIDER REQUESTS FOR THIS USER |             |                |                      |                                |               |                    |                 |
| Return to Portal Landing Logout                             |             |                |                      |                                |               |                    |                 |
|                                                             |             | If you have    | any questions or iss | ues please <u>contact us</u> . |               |                    |                 |

### View Licensure Options

To view licensure options, expand the icon to the left of the provider's name.

The dates below come into play as follows:

- Expiration Date the day the license expires
- Due Date the day the application for licensure and its related fees are due to the Agency
- Last Update
  - In Work (by the user) applications will reflect the last save by the user

| rovider Dashboard<br><sup>uthorized Providers</sup>                                       |                                                                                                    |            |                    |                 |             |                    |                 |  |
|-------------------------------------------------------------------------------------------|----------------------------------------------------------------------------------------------------|------------|--------------------|-----------------|-------------|--------------------|-----------------|--|
| Provider N                                                                                | ame                                                                                                    |            | City               | License Number  | File Number | Provider Type      | Expiration Date |  |
| HOME HE                                                                                   | MOME HEALTH CARE OF TALLAHASSEE     TALLAHASSEE     123456789     87654321     Home Health Agency     12/17/2022 |            |                    |                 |             |                    |                 |  |
| \$ Submit Payment     The Check List       License Renewal     License Information Change |                                                                                                    |            |                    |                 |             |                    |                 |  |
|                                                                                           | Application Number                                                                                               | Due Date   | License Expiration | Application Rec | eived Date  | Application Status | Last Update     |  |
| Edit                                                                                      | 71641                                                                                                    | 10/17/2022 | 12/17/2022         |                 |             | Unopened           | 10/5/2022       |  |
|                                                                                           |                                                                                                    |            |                    |                 |             |                    |                 |  |

Select the Submit Payment option to pay the Agency via e-check or credit card; amounts due to the Agency will reflect for applications that have been submitted and/or for legal cases.

To view application requirements in a separate tab, select the Checklist option.

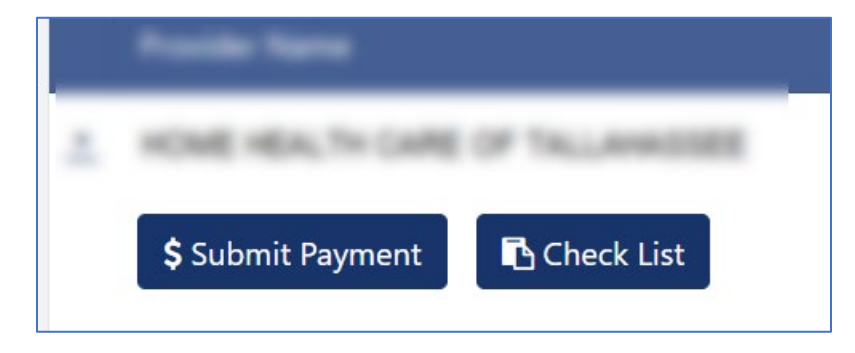

### Accessing Application

### License Renewal

Below those choices are tabbed out application options for the provider. The first tab contains information and access to renewal applications.

When you are within your renewal window, you may start the renewal process by clicking 'Create Renewal Application'.

| \$ Submit Payment     Image: Check List     Image: Description of the second second sec |                    |            |                    |                           |                    |             |  |  |  |
|----------------------------------------------------------------------------------------------------|--------------------|------------|--------------------|---------------------------|--------------------|-------------|--|--|--|
| License Renewal License Inform                                                                                                    | Application Number | Due Date   | License Expiration | Application Received Date | Application Status | Last Update |  |  |  |
| Create Renewal Application                                                                                                    | <b></b>            |            |                    |                           |                    |             |  |  |  |
| View                                                                                                    | 84814              | 10/18/2023 | 12/17/2023         |                           | Approved           | 04/20/2022  |  |  |  |
| \ (i=                                                                                                    | 75611              | 07/20/2021 | 00/10/2021         |                           | American           | 00/01/0010  |  |  |  |

To open the application that has been started, select the Edit option.

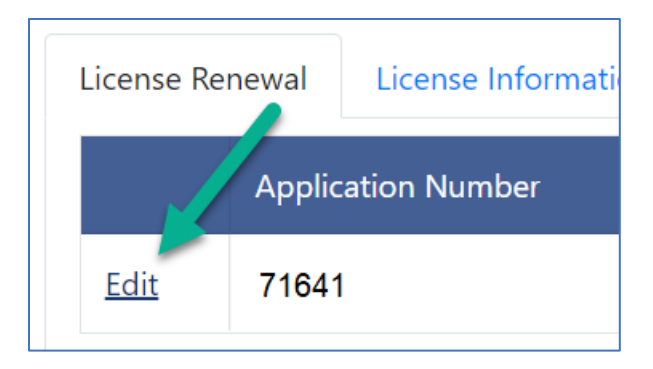

#### **License Information Change**

Choose License Information Change to view, create, or edit an application for change of information during the licensure period.

|                                            | \$ Submit Payment Check List |                    |                           |                    |             |  |  |  |  |
|--------------------------------------------|------------------------------|--------------------|---------------------------|--------------------|-------------|--|--|--|--|
| License Renewal License Information Change |                              |                    |                           |                    |             |  |  |  |  |
|                                            |                              | Application Number | Application Received Date | Application Status | Last Update |  |  |  |  |
|                                            | Create Change Application    |                    |                           |                    |             |  |  |  |  |
|                                            | View   Withdraw Application  | 139303             | 06/08/2023                | In Review          | 06/08/2023  |  |  |  |  |
|                                            | View                         | 128157             | 02/25/2021                | Approved           | 03/28/2021  |  |  |  |  |

*Note: license information change applications must be submitted and paid within 30 days of creation or it will expire.* 

### **Initial Application for Licensure**

This section displays when an initial application for licensure has been created.

| \$ Submit Payment     Check List   Initial Application for Licensure |                    |               |                    |             |  |  |  |
|----------------------------------------------------------------------|--------------------|---------------|--------------------|-------------|--|--|--|
|                                                                      | Application Number | Received Date | Application Status | Last Update |  |  |  |
| View   Withdraw Application                                          | 53839              | 05/16/2023    | In Review          | 05/18/2023  |  |  |  |

Note: initial applications must be submitted and paid within 30 days of creation or it will expire.